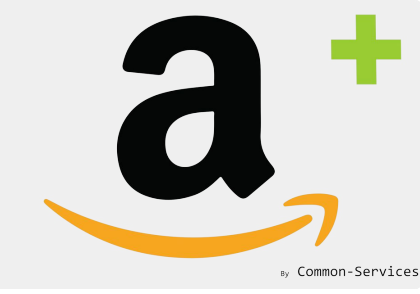

# Tutorial

# How to creates products having barcodes on Amazon

(with or without variants)

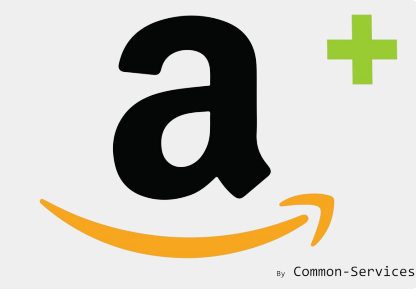

## Here is my product !

How to structure well a product sheets ; having unique SKU, SKUs are mandatory, and official GS1 barcodes. Read this blog post about this topic.

| G            | Home          |   | Produce                                                                   | ts       |                          |                                  |                               |                 |                       |                  |                |              |                    |                        |               |       |          |        |   |
|--------------|---------------|---|---------------------------------------------------------------------------|----------|--------------------------|----------------------------------|-------------------------------|-----------------|-----------------------|------------------|----------------|--------------|--------------------|------------------------|---------------|-------|----------|--------|---|
| 3            | Orders        |   | Dovit                                                                     |          | icina                    | M                                | vict                          | uria            | or                    |                  |                |              |                    |                        |               |       |          |        |   |
| $\heartsuit$ | Products      |   | Nevit                                                                     | aı       | ising                    | IVIC                             | זאנ                           | uns             | SCI                   |                  |                |              |                    |                        |               |       |          |        |   |
|              | All products  |   | 🗗 Duplic                                                                  | ate      | • Vie                    | ew I                             | More a                        | ictions         | •                     |                  |                |              |                    |                        |               |       |          |        |   |
|              | Transfers     |   |                                                                           |          |                          |                                  |                               |                 |                       |                  |                |              |                    |                        |               |       |          |        |   |
|              | Inventory     |   | Title                                                                     |          |                          |                                  |                               |                 |                       |                  |                |              |                    |                        |               |       |          |        |   |
|              | Collections   |   | Revit                                                                     | alisi    | ng <mark>Mois</mark> ti  | uriser                           |                               |                 |                       |                  |                |              |                    |                        |               |       |          |        |   |
|              | Gift cards    |   | Derect                                                                    |          |                          |                                  |                               |                 |                       |                  |                |              |                    |                        |               |       |          |        |   |
| 00           | Customers     |   | Descrip                                                                   | otior    | n<br>                    |                                  | 1                             |                 |                       | _                | 1              |              | 1                  |                        |               |       |          |        |   |
| d            | Analytics     |   | A                                                                         | •        | B I                      | U                                |                               | E               | 4                     |                  |                |              | 4                  | <u>7</u> •             |               |       |          | <>     |   |
| F            | Marketing     |   | 90                                                                        |          | *                        |                                  | 0                             |                 |                       |                  |                |              |                    |                        |               |       |          |        |   |
| 3            | Discounts     |   | An everyday moisturiser that brings life to dull, dry skin, promotes skin |          |                          |                                  |                               |                 |                       |                  |                |              |                    |                        |               |       |          |        |   |
| 3+           | Apps          |   | reger<br>wrink                                                            | les.     | ion, helps<br>The easily | s preve<br>-absor                | nt spo <sup>.</sup><br>bed fo | ts and<br>rmula | acne a<br>will lea    | and mi<br>ave yo | inimi<br>ur sk | ses<br>in lo | tine<br>ookir      | lines<br>ng he         | and<br>ealthy | / and | vibra    | nt,    |   |
|              |               |   | and s                                                                     | mell     | ing of ME                | SOA's                            | unmis                         | takable         | e s <mark>picy</mark> | , citrus         | s sce          | nt.          |                    | *****                  | 17            |       |          |        |   |
| ALE          | S CHANNELS    | 0 |                                                                           |          |                          |                                  |                               |                 |                       |                  |                |              |                    |                        |               |       |          |        |   |
| 3            | Online Store  | 0 |                                                                           |          |                          |                                  |                               |                 |                       |                  |                |              |                    |                        |               |       |          |        |   |
| 0)           | Instagram     |   |                                                                           |          |                          |                                  |                               |                 |                       |                  |                |              |                    |                        |               |       |          |        |   |
| f            | Facebook Shop |   |                                                                           |          |                          |                                  |                               |                 |                       |                  |                |              |                    |                        |               |       |          |        |   |
| 3            | Buy Button    |   | Media                                                                     | a        |                          |                                  |                               |                 |                       |                  |                |              |                    | A                      | .dd m         | nedia | from     | URL    | • |
|              |               |   |                                                                           | M        | ESOA MO<br>Ora Men Barre | DISTURISER<br>Salvood, Neroli Me | -                             |                 |                       | 0                |                | F<br>or      | Add<br>drop<br>upl | media<br>ofiles<br>oad | a<br>to       |       |          |        |   |
|              |               |   | Variar<br>Select:                                                         | nts<br>A | ll None<br>Size          | 9 50m                            | ıl 100                        | Oml<br>Price    |                       |                  |                |              | Ad<br>Qua          | d vari<br>ntity        | iant          | Mo    | re opt   | ions ' |   |
|              |               |   |                                                                           | °?       | 50                       | ml                               |                               | £ 1             | <b>4.4</b> 9          |                  |                |              | 21                 | 8                      | *             | ] [   | <u>N</u> | Edit   |   |

100ml

£ 23.99

322

Edit

#### And its variants, SKU and barcodes

| Irrently editing these fields: | Barcode $\times$ Add fields $\bullet$ |   |       |                  |               |
|--------------------------------|---------------------------------------|---|-------|------------------|---------------|
| Title                          | SKU                                   |   | Price | Compare at price | Barcode       |
| 50ml                           | MOIST                                 | £ | 14.49 | £                | 5060484150290 |
| 00ml                           | MOIST100                              | £ | 23.99 | £                | 5060757940016 |

### Create a collection

# » Common-Services

#### ... matching products from the same family ;

| View More actions 🔻                                                                        |                                                                                                    |
|--------------------------------------------------------------------------------------------|----------------------------------------------------------------------------------------------------|
| Created Moisturiser          View on your online store       or create another collection. |                                                                                                    |
|                                                                                            |                                                                                                    |
| Conditions                                                                                 | <ul> <li>Facebook Shop</li> <li>Facebook Shop is not connected.<br/>Connect your account to use this sale<br/>channel. Learn more</li> </ul> |
| Product sinust match.     Image: Contains any condition       Product title                | Show 5 more channels 🔻                                                                                                    |
| Add another condition                                                                      | Collection image                                                                                                    |
| Products Sort: Best selling                                                                | Add image<br>or drop an image to upload                                                                                                    |
| 1. Moisturiser & Exfoliant<br>Unavailable on Click & Drop app                              | Theme templates                                                                                                    |
| 2. Revitalising Moisturiser<br>Unavailable on Click & Drop app                             | Collection template                                                                                                    |
| Decad Oil & Maintonian                                                                     | collection                                                                                                    |

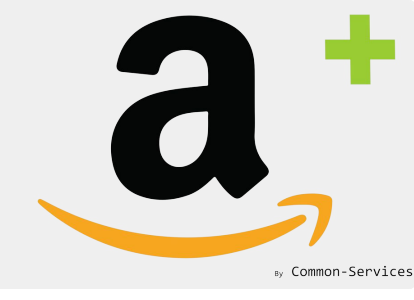

## Select the collection in App > Workflow

Collections should appear after a while, maximum 5 minutes.

Select here the collections your created and save the configuration.

| Dashboard Connect Workflow | Rules Models Actions Reports Roadmap Help                                | UK Account 🔻 |
|----------------------------|--------------------------------------------------------------------------|--------------|
| Workflow                   | Features Platforms Inventory Orders Products Locations Collections       | •            |
| Configure behaviors        | Select the collections to publish on Amazon                              |              |
|                            | Use all collections                                                      |              |
|                            | Moisturiser X Shop X All X All Products X Beard X Face X Gift Products X |              |
|                            | Bags, Amazon - Shoes, Clothes Collection                                 |              |
|                            | COLLECTIONS                                                              |              |
|                            | Seard                                                                    |              |
|                            | Face                                                                     |              |
|                            | Gift Products                                                            |              |
|                            | Home page                                                                |              |
|                            | Moisturiser                                                              |              |
|                            | SHOP                                                                     |              |
|                            | Vou may like                                                             |              |

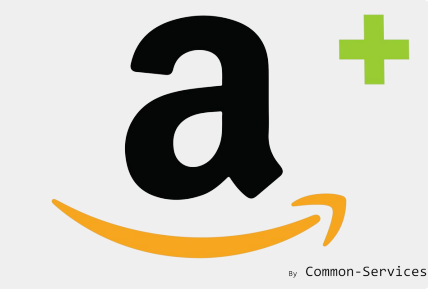

## Import you inventory manually

## Shopify inventory is fully updated every 4 hours, you will save time by importing them manually

Actions > Operations > Full inventory > Execute

| Dashbo | ard Connect Workflow Rules Models Actions Reports Roadmap •••                                                                                                    | • Amazon Australia 🔻 |
|--------|----------------------------------------------------------------------------------------------------|----------------------|
|        | Catalog Orders Feeds Operations Scheduler Failures                                                                                                    | 0                    |
|        | <ul> <li>Manual operations</li> <li>All operations are triggered automatically by the scheduler.</li> <li>However, here, in case of need, you can for one task.</li> </ul> |                      |
|        | Full inventory import from Shopify                                                                                                    | > Execute            |
|        | Update inventory from Shopify<br>Receive complete inventory from Amazon                                                                                                    | > Execute            |
|        | Receive partial inventory from Amazon                                                                                                    | > Execute            |
|        | Receive orders from Amazon                                                                                                    | 2:43                 |

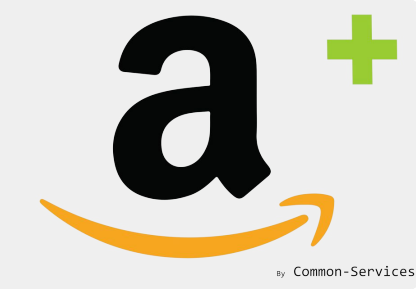

## Wait for the import to be done...

| Amazon Integ<br>board Conr | gration Plus<br>nect Workflow | Rules Mc       | odels Actions | Reports Roadmap Help Admi                              | n                            |                | by Common Amazon Austr |
|----------------------------|-------------------------------|----------------|---------------|--------------------------------------------------------|------------------------------|----------------|------------------------|
| Catalog                    | Orders Fee                    | eds Operations | Scheduler     | Failures                                               |                              |                | ?                      |
| <b>Q</b> 5                 | Search items                  |                |               |                                                        |                              |                | Search                 |
| ~                          | Select ‡                      | Select ‡       | Select ‡      | Title                                                  | <i>₽</i>                     | Ø              | Refresh                |
| ~                          | Shopify                       | Inventory      | Update        | Update inventory from Shopify every 5 minutes          | Wed, Apr 8, 2020 10:53<br>AM | 58 seconds ago | View                   |
| $\checkmark$               | Amazon                        | Inventory      | Import        | Receive complete inventory from Amazon every hour      | Wed, Apr 8, 2020 10:47<br>AM | 6 minutes ago  | View                   |
| ►                          | Shopify                       | Inventory      | Import        | Full inventory import from Shopify                     | Wed, Apr 8, 2020 10:51<br>AM | 2 minutes ago  | Processing             |
| ~                          | Amazon                        | Feeds          | Check         | Check feed submission result every 5 minutes           | Wed, Apr 8, 2020 10:50<br>AM | 3 minutes ago  | View                   |
| ~                          | Amazon                        | Inventory      | Send          | Send inventory to Amazon every 10 minutes              | Wed, Apr 8, 2020 10:50<br>AM | 3 minutes ago  | View                   |
| ~                          | Amazon                        | Orders         | Import        | Receive orders from Amazon every 20 minutes            | Wed, Apr 8, 2020 10:50<br>AM | 3 minutes ago  | View                   |
| ~                          | Shopify                       | Inventory      | Update        | Update inventory from Shopify every 5 minutes          | Wed, Apr 8, 2020 10:48<br>AM | 5 minutes ago  | View                   |
| ~                          | Amazon                        | Dashboard      | Update        | Update dashboard                                       | Wed, Apr 8, 2020 10:47<br>AM | 6 minutes ago  | View                   |
| $\checkmark$               | Amazon                        | Inventory      | Update        | Receive partial inventory from Amazon every 10 minutes | Wed, Apr 8, 2020 10:47<br>AM | 6 minutes ago  | View                   |
| 1                          | Amazon                        | Feeds          | Check         | Check feed submission result every 5 minutes           | Wed, Apr 8, 2020 10:45<br>AM | 8 minutes ago  | View                   |

Showing 10 ‡ Items

More

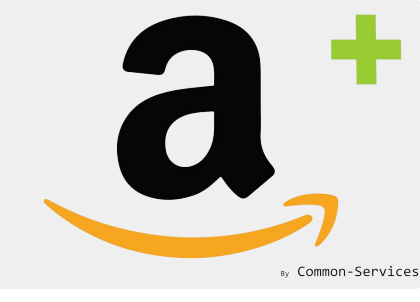

## Create a matching group

Matching group allows you to group products, it allows to refine your collection selection.

Go to Models > Matching Group

| a Ama    | azon Integration                      | Plus                                                                              |                                                    |                                            |                                     |                                         |                                           |            |                  |                   | b             | y Common-S     | ervices |
|----------|---------------------------------------|-----------------------------------------------------------------------------------|----------------------------------------------------|--------------------------------------------|-------------------------------------|-----------------------------------------|-------------------------------------------|------------|------------------|-------------------|---------------|----------------|---------|
| Dashboar | d Connect                             | Workflow                                                                          | Rules                                              | Models                                     | Actions                             | Reports                                 | Roadmap                                   | •••        | 0                |                   | • Am          | nazon Australi | ia 🔻    |
|          | Matching groups                       | Models<br>on.com.au                                                               | Overrides                                          | Mappings                                   |                                     |                                         |                                           |            |                  |                   |               | ?              |         |
|          | No mat<br>Matchin<br>Matchin<br>Add y | <b>ching group</b><br>g groups allow<br><b>g groups are</b> i<br>our first matchi | configured y<br>to create a set<br>required only f | vet (>)<br>of products ha<br>to create new | aving the sam<br><b>products on</b> | ne characterist<br><b>1 Amazon or 1</b> | ics for instance<br><b>:o enrich them</b> | to group a | all T-Shirts wit | h short sleeves f | rom a same br | rand           |         |
|          |                                       |                                                                                   |                                                    |                                            | ? Но                                | w to configure                          | e your Models                             | ?          |                  |                   |               |                |         |

## Create a matching group

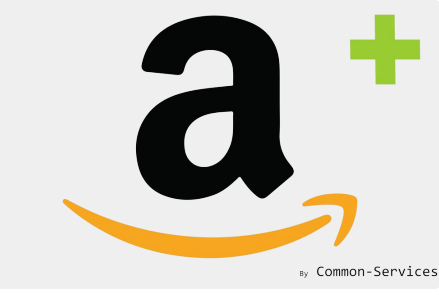

- 1. Chose a memorable name
- 2. Select your collection/s
- 3. You can use custom search to refine more, example; you can search only "revitalising", this preset will be saved.

| ara | Connect       | Workflow     | Rules                                 | Models     | Actions     | Reports | Roadmap | Help        | 9   | UK Accou |
|-----|---------------|--------------|---------------------------------------|------------|-------------|---------|---------|-------------|-----|----------|
| Ma  | tching groups | Models       | Overrides                             | Мар        | pings       |         |         |             |     | ?        |
|     | GROUP NAME    |              |                                       |            |             |         |         |             |     |          |
|     | Moisturiser   |              |                                       |            |             |         |         |             |     |          |
|     | CONDITIONS    |              |                                       |            |             |         |         |             |     |          |
|     | Collectio     | ı            |                                       | \$         | is equal to |         | \$      | Moisturiser | : + |          |
|     | SEARCH RESULT |              |                                       |            |             |         |         |             |     |          |
|     | SEARCH RESULT | Ţ            |                                       |            |             |         |         |             |     |          |
|     |               | Revitalising | g Moisturiser                         |            |             | ^       |         |             |     |          |
|     | $\bigcirc$    | MESOA For    | r Men   MOIS                          | r   506048 | 4150290     |         |         |             |     |          |
|     |               | Revitalising | <b>g Moisturiser</b><br>r Men   MOIST | [100   506 | 0757940016  |         |         |             |     |          |
|     | $\bigcirc$    | MESOA For    |                                       |            |             |         |         |             |     |          |

## Create a matching group

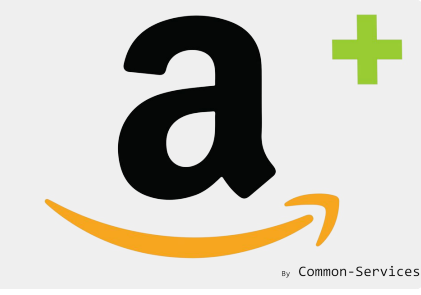

#### Don't forget to Save your settings :)

| lboard | Connect       | Workflow                              | Rules       | Models                 | Actions          | Reports | Roadmap | Help        | 0       | UK Accoun |
|--------|---------------|---------------------------------------|-------------|------------------------|------------------|---------|---------|-------------|---------|-----------|
| Ma     | tching groups | Models                                | Overrides   | Mappir                 | ngs              |         |         |             |         | 0         |
|        | GROUP NAME    |                                       |             |                        |                  |         |         |             |         |           |
|        | Moisturiser   |                                       |             |                        |                  |         |         |             |         |           |
|        | CONDITIONS    |                                       |             |                        |                  |         |         |             |         |           |
|        | Collection    | r                                     |             | ‡ is                   | s equal to       |         | ÷       | Moisturiser | \$<br>+ |           |
|        |               |                                       |             |                        |                  | _       |         |             |         |           |
|        |               | IVIESUA For                           | Men   EXBEA | 50607579               | 940184           |         |         |             |         |           |
|        |               | MESUA For<br>Beard Oil 8<br>MESOA For | Men   EXBEA | 50607579<br>  50607579 | 940184<br>940177 |         |         |             |         |           |

#### Create a model (don't be afraid !)

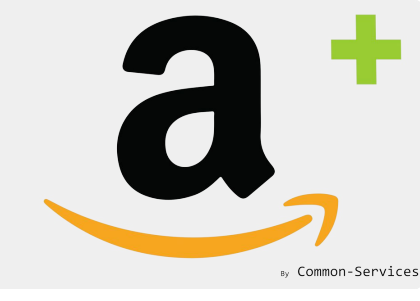

# Chose the product type matching as best as possible your matching group

| a Amazon Integration Plus                                                             | by Common-Services |
|---------------------------------------------------------------------------------------|--------------------|
| Dashboard Connect Workflow Rules Models Actions Reports Roadmap Help                  | UK Account 🔻       |
| Matching groups Models Overrides Mappings                                             | ?                  |
| Create a model                                                                        |                    |
| P<br>I want to sell                                                                   | ×                  |
| A Please choose matching group                                                        |                    |
| P Moisturiser ‡                                                                       |                    |
| Please choose universe                                                                |                    |
| Health Home Improvement Industrial Jewelry Kitchen Lab supplies                       | rages              |
| Large Appliances Lighting Luggage Music Musical instruments Office Pet Supplies       |                    |
| Professional healthcare Shoes Software Video Games Sports Tires And Wheels Toys Video | eo                 |
| Please refine                                                                         |                    |
|                                                                                       | ype                |
| Skincareproduct Use product                                                           | t type             |
|                                                                                       |                    |
|                                                                                       | Cancel             |

#### Create a model

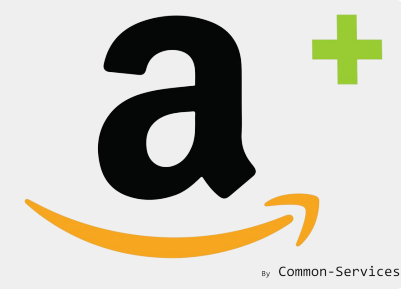

|                                                                                                    |                                                                                                    | by Common-Se |
|----------------------------------------------------------------------------------------------------|----------------------------------------------------------------------------------------------------|--------------|
| ashboard Connect Workflow                                                                                                 | Rules Models Actions Reports Roadmap Help                                                                                                    | UK Accoun    |
| Matching groups Mode                                                                                                    | ls Overrides Mappings                                                                                                    | 0            |
| Edit a model                                                                                                    |                                                                                                    |              |
| Product Type: Beauty                                                                                                    | y - Skincareproduct                                                                                                    | Select       |
| 1 Variation theme                                                                                                    | Size ‡                                                                                                    |              |
| Size 🕐                                                                                                    | Size ÷ 2                                                                                                    |              |
| 3 Attributes                                                                                                    |                                                                                                    | Add          |
| Unit Count (unit_cou                                                                                                    | nt) Remove                                                                                                    | Edit         |
| Default value 1                                                                                                    | Attribute Count                                                                                                    |              |
| 4 Target Gender (targe                                                                                                    | t_gender) Remove                                                                                                    | Edit         |
| Default value male                                                                                                    |                                                                                                    |              |
| Default value male                                                                                                    | get_audience_base)                                                                                                    | Edit         |
| Default value male<br>Target Audience (targ<br>Default value Men                                                          | get_audience_base) Remove                                                                                                    | Edit         |
| Default value male<br>Target Audience (targ<br>Default value Men                                                          | get_audience_base) Remove tion: None                                                                                                    | Edit         |
| Default value male<br>Target Audience (targ<br>Default value Men<br>Product code exemp<br>Brand over                      | get_audience_base) Remove  tion: None  ride:                                                                                                    | Edit         |
| Default value male<br>Target Audience (targ<br>Default value Men<br>Brand over<br>Manufacturer over                       | get_audience_base) Remove  tion: None  rride: rride: rride:                                                                                                    | Edit         |
| Default value male<br>Target Audience (targ<br>Default value Men<br>Product code exemp<br>Brand over<br>Manufacturer over | get_audience_base)   tion:   None   rride:   rride:   ch data of matching groups (set of products). You must configure the product type, universe and mandatory attributes | Edit         |

#### Create a model

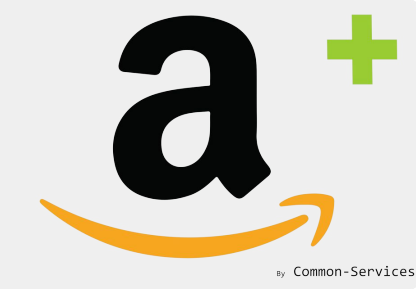

#### 1) Variation Theme

If you products have variants, you will select the field/s on Amazon side (1) you want to decline your variants on. If your product don't have variants, skip the step 1 & 2.

#### 2) Selected variation attribute, here "Size"

Here you will select the corresponding Options (Shopify Side). If some of your products in the matching group don't have the selected Options fields, they will be created as individual products on Amazon. We chose here the variation theme Size, but many other are possible. If you have a couple of variant fields, please avoid to give a default value to both fields; it would be wrong.

3) Amazon Attributes, at least 1 attribute is necessary (other than title/description/image) Amazon attributes will help you to enrich your feed, more you will add attributes, more you will sell because your product sheets will be highly qualified. Some attributes are required and in general they are tagged as "important". If they are not filled, you will get a "Feed Error".

#### 4) Default values for attributes

You can map an existing field from Shopify here, and, if it is empty, replace it by the value you will input here.

#### 5) Product code exemption

You don't have to fill this part as your product have GTIN (barcodes)

## Export to Amazon

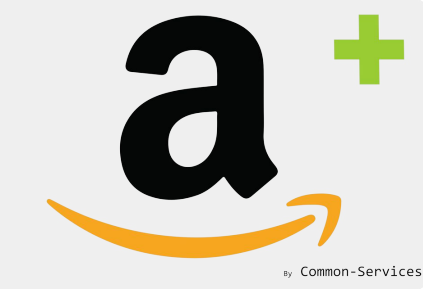

Select the matching group you created, select the items you want to export (or all) and click on Export.

| Amazon Integra | tion Plus |                |                    |                                  |           |                       | by Common-S              |
|----------------|-----------|----------------|--------------------|----------------------------------|-----------|-----------------------|--------------------------|
| nboard Connec  | t Workflo | ow Rules       | Models A           | ctions Reports Roadmap           | Help      |                       | UK Accourt               |
| Catalog        | Orders    | Feeds Op       | perations Sched    | uler Failures                    |           |                       | 0                        |
| Export         |           | Amazon.fr      | Amazon.co          | o.uk 🧭 Amazon.de 💼               | Amazon.es | Amazon.i              | t                        |
| Match          |           | Send prices    | ✓ Send q           | uantities 🗹 Send images          | Send me   | etadata (title, desci | ription, category, etc.) |
| Search         | Exp       | port all       |                    |                                  |           |                       | Export selected          |
| Upload         | Matchin   | g Group Mo     | isturiser          | ÷.                               |           |                       |                          |
|                | Filter    |                | arch items         |                                  |           |                       | Search                   |
|                | Produc    | ts Total: 4 Sl | nowing: 4 Selected | <del>1</del> : 2                 |           |                       |                          |
|                |           | SKU            | Asin               | Title                            | Qty       | Price                 | Existing 🗸               |
|                |           | MOIST          | B086MWDTPY         | Revitalising Moisturiser - 50ml  | 218       | £14.49                | Yes                      |
|                |           | MOIST100       | B086MT9PMV         | Revitalising Moisturiser - 100ml | 321       | £23.99                | Yes                      |
|                |           | EXMOI          | B086QL6L6R         | Moisturiser & Exfoliant          | 427       | £30.99                | Yes                      |
|                |           | BEMOI          | B086QLVDTS         | Beard Oil & Moisturiser          | 188       | £22.49                | Yes                      |
|                |           |                |                    |                                  |           |                       |                          |

## Check the result of operation

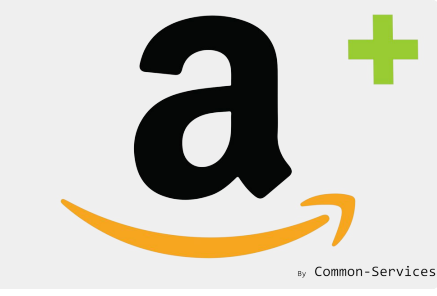

#### In Action > Scheduler, check the result.

| board | Connect Workflow Rules Models Actions                             | Reports | Roadmap | Help                       |          |                | <b>Q</b> U | K Accour |
|-------|-------------------------------------------------------------------|---------|---------|----------------------------|----------|----------------|------------|----------|
| C     | atalog Orders Feeds Operations Scheduler F                        | ailures |         |                            |          |                |            | ?        |
|       | <b>Q</b> Search items                                             |         |         |                            |          |                | Search     |          |
|       | ✓ Select ‡ Select ‡ Title                                         |         |         | 1                          | 0        |                | Refresh    |          |
| -,    | Amazon Offers Update Send offers to                               | Amazon  |         | Fri, Apr 10, 2<br>10:38 AM | 020 15   | seconds ago    | Close      |          |
|       | Summary                                                           |         |         |                            |          |                |            |          |
|       | Title Update offers on Amazon Success                             | 1       |         | Start                      | 2020-    | 04-10 10:38:05 |            |          |
|       | Message Offers updated successfully Warning                       | 0       |         | Stop                       | 2020-    | 04-10 10:38:11 |            |          |
|       | Batch Id fdaad0b2c621d04119ed40d6ce9ebf06 Error                   | 0       |         | Ø                          | 6.07"    |                |            |          |
|       | Messages                                                          | V       | P       |                            | Start    | Stop           | Ø          |          |
|       | Update offers for Amazon.co.uk                                    | 0       | 0       | 0                          | 10:38:05 | 10:38:09       | 3.97"      |          |
|       | Product updated, feed submission id: 78660018362, 2 items updated | 1       | 0       | 0                          | 10:38:05 | 10:38:11       | 2.10"      |          |
|       |                                                                   | -       |         | -                          | 10.00.05 |                |            |          |

## Wait for the feed to be completed

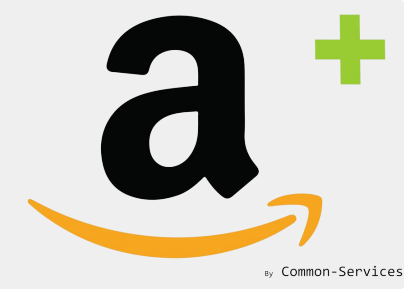

4 feeds are **Submitted** to Amazon, Products, Inventory, Price, Images.

Wait for the process to be marked as "Done", then check if you obtain errors or not. If there are not any error, your products have been created on Amazon !

| oard Connect                   | Workflow | Rules Mod     | lels Action | s Reports          | Road | dmap | He | elp                              |                  |     | <b>O</b> UK Acc |
|--------------------------------|----------|---------------|-------------|--------------------|------|------|----|----------------------------------|------------------|-----|-----------------|
| Catalog Order                  | s Feed   | ds Operations | Scheduler   | Failures           |      |      |    |                                  |                  |     | 0               |
| All                            | Filter 🔻 | Q Search item | IS          |                    |      |      |    |                                  |                  |     | Search          |
| Product Errors<br>Offer Errors |          | Submission ID | Status      | Туре               | 1    |      | P  | Ø                                |                  | ٥   | Refresh         |
|                                |          | 78668018362   | Submitted   | Products<br>Images |      |      |    | Fri, Apr 10,<br>2020 10:43<br>AM | N/A              | -   |                 |
| Г                              | ×        | 78664018362   | Done        | Inventory          | 2    |      |    | Fri, Apr 10,<br>2020 10:39<br>AM | 9 minutes<br>ago | 37" |                 |
|                                |          | 78665018362   | Done        | Prices             | 2    |      |    | Fri, Apr 10,<br>2020 10:39<br>AM | 9 minutes<br>ago | 41" |                 |
|                                |          | 78660018362   | Done        | Products           | 2    |      |    | Fri, Apr 10,<br>2020 10:38       | 10<br>minutes    | 41" |                 |

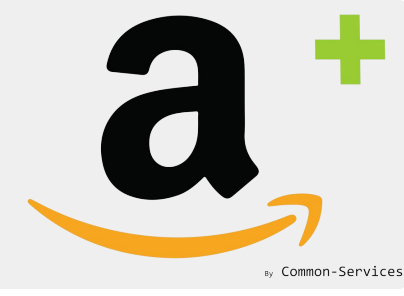

### **Result on Amazon**

|                                              | Beauty 🔻                                       | Hello, Olivier<br>Account & List                                                                                                    | ts • & Orders Prime • • Basket                                                                                                    |
|----------------------------------------------|------------------------------------------------|----------------------------------------------------------------------------------------------------|----------------------------------------------------------------------------------------------------|
| Deliver to Olivier<br>Marseille 13002        | Best Sellers Prime Video Oliv                  | ier's Amazon Customer Service New Releases Books Buy Again Gift Ideas                                                                                                    | 19: Delivery, Returns & Safety                                                                                                    |
| Beauty Luxury Beauty Skin                    | Care Make-up Nail Care Hai                     | Care Fragrance Sun Care & Tanning Tools & Accessories Men's Grooming New Arrivals Top Offers B                                                                                                    | xpert Skin Care Salon & Spa                                                                                                    |
|                                              | I                                              | We are prioritising products that customers need most.<br>Delivery times for some items may be longer than normal.                                                                                                    |                                                                                                    |
| Revitalising Moisturiser<br>by MESOA For Men | A MOISTURISER<br>Sandalwood. Neroll. Mandarin. | <ul> <li>Price: £14.49</li> <li>Size Name: 50ml</li> <li>50ml 100ml £23.99</li> <li>MOISTURISE &amp; PREVENT DRY SKIN - Glycerine, one of the oldest and most respected skin moisturisers, helps to maintain the moisture balance and hydrates parched skin. Whilst sandalwood essential oil also hydrates the skin.</li> <li>SMOOTH FINE LINES &amp; WRINKLES - Neroli essential oil rejuvenates dry, tired skin and smooths fine lines and wrinkles.</li> <li>PREVENT SPOTS &amp; ACNE - Neroli essential oil is an antiseptic, antibacterial and anti-inflammatory that helps ease and reduce spot breakouts. Rooibos, aka red tea, is also a natural antioxidant, anti-inflammatory and has antimicrobial properties.</li> <li>PREVENT OILY SKIN - Glycerine draws water from the air into the skin to moisturise without leaving it greasy.</li> <li>GLOWING &amp; RADIENT SKIN - Mandarin orange peel is rich in antioxidants. It helps neutralise free radicals that damage skin cells, and boosts circulation and blood flow to leave skin looking brighter and more radiant.</li> </ul> | £14.49   Get it as soon as 17-22 April when you choose Standard Delivery at checkout. Details   In stock.   Quantity: 1   1 •   Add to Basket   Image: Standard Delivery at checkout.   Dispatched from and sold by Mesoa For Men.   Obliver to Olivier - Marseille 13002   Add to List |
| 6.02019.010.02044                            |                                                | Report incorrect product information.                                                                                                    | Share 🔽 🗗 💓 👰                                                                                                    |
| Special offers and pro                       | duct promotions                                |                                                                                                    |                                                                                                    |

Size Name: 50ml

Amazon Business : For business-exclusive pricing, quantity discounts and downloadable VAT invoices. Create a free account

#### Have a question?

Find answers in product info, Q&As, reviews

Q Type your question or keyword